# วิธีเพิ่มช่อง PSI channel

### ดาวเทียม Thaicom 2/5

## รีซีฟเวอร์รุ่นSR-1,2,3,ECOและSR-5

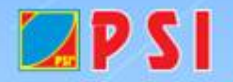

ชักล้าน%

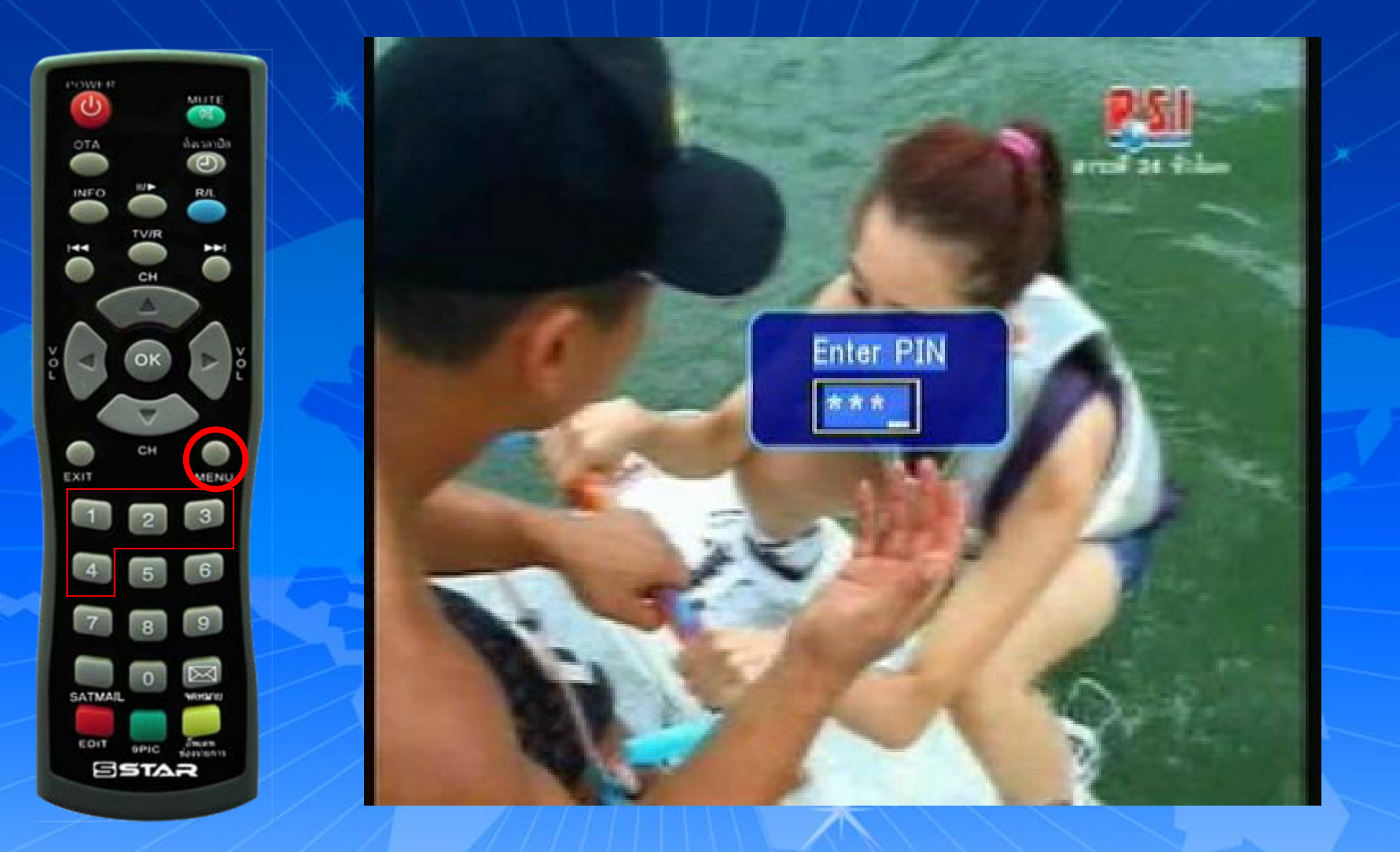

#### กดปุ่ม MENU ใส่รหัส 1,2,3,4

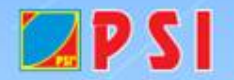

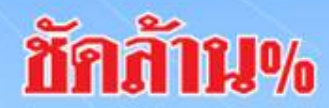

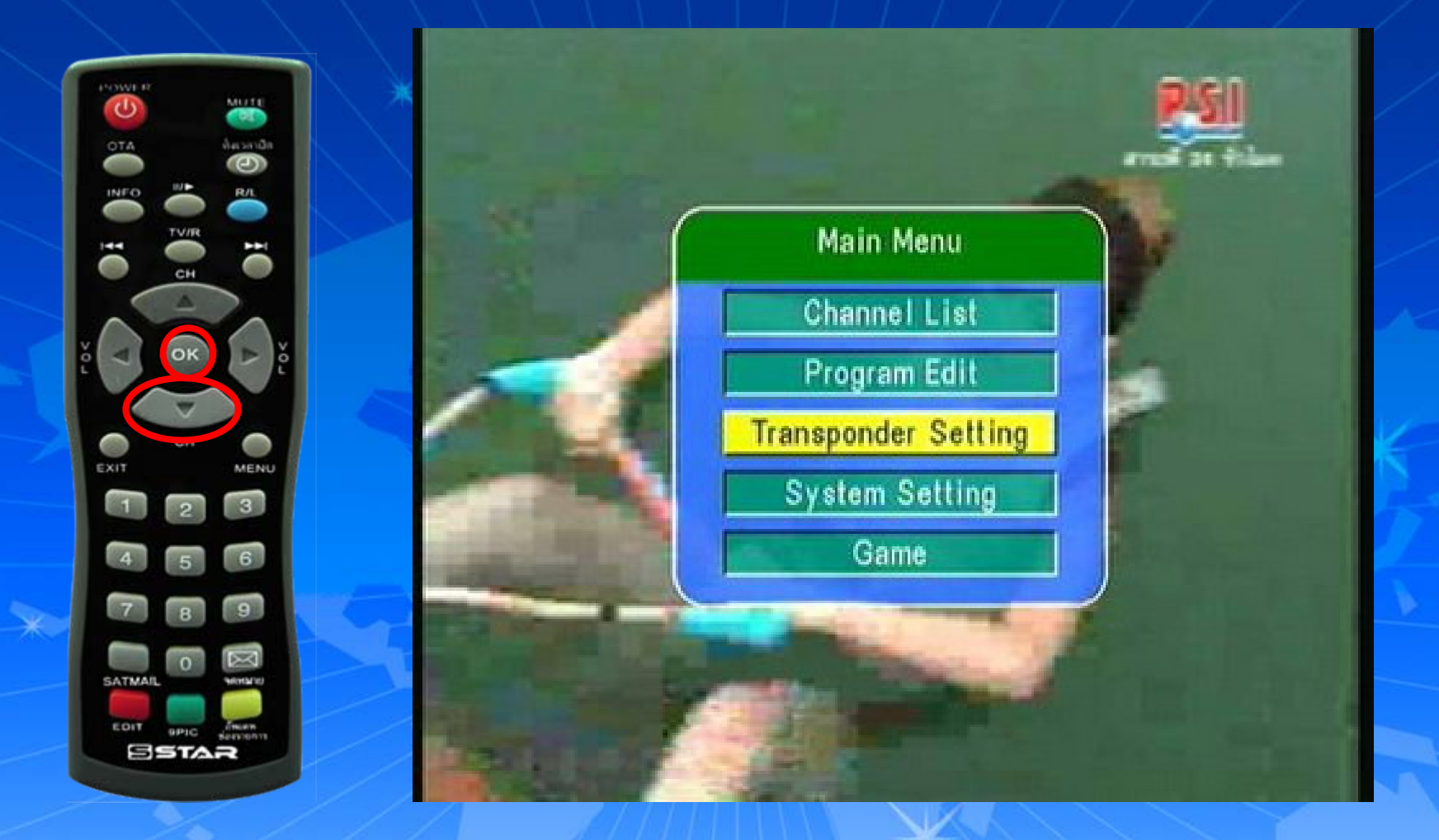

### ปรากฏหน้า Main Menu กดปุ่ม ∇ เลื่อนแถบสีลงมาที่ "Transponder Setting"

P S ແລ້ວຄດ OK

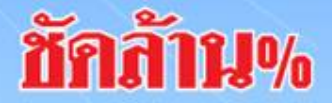

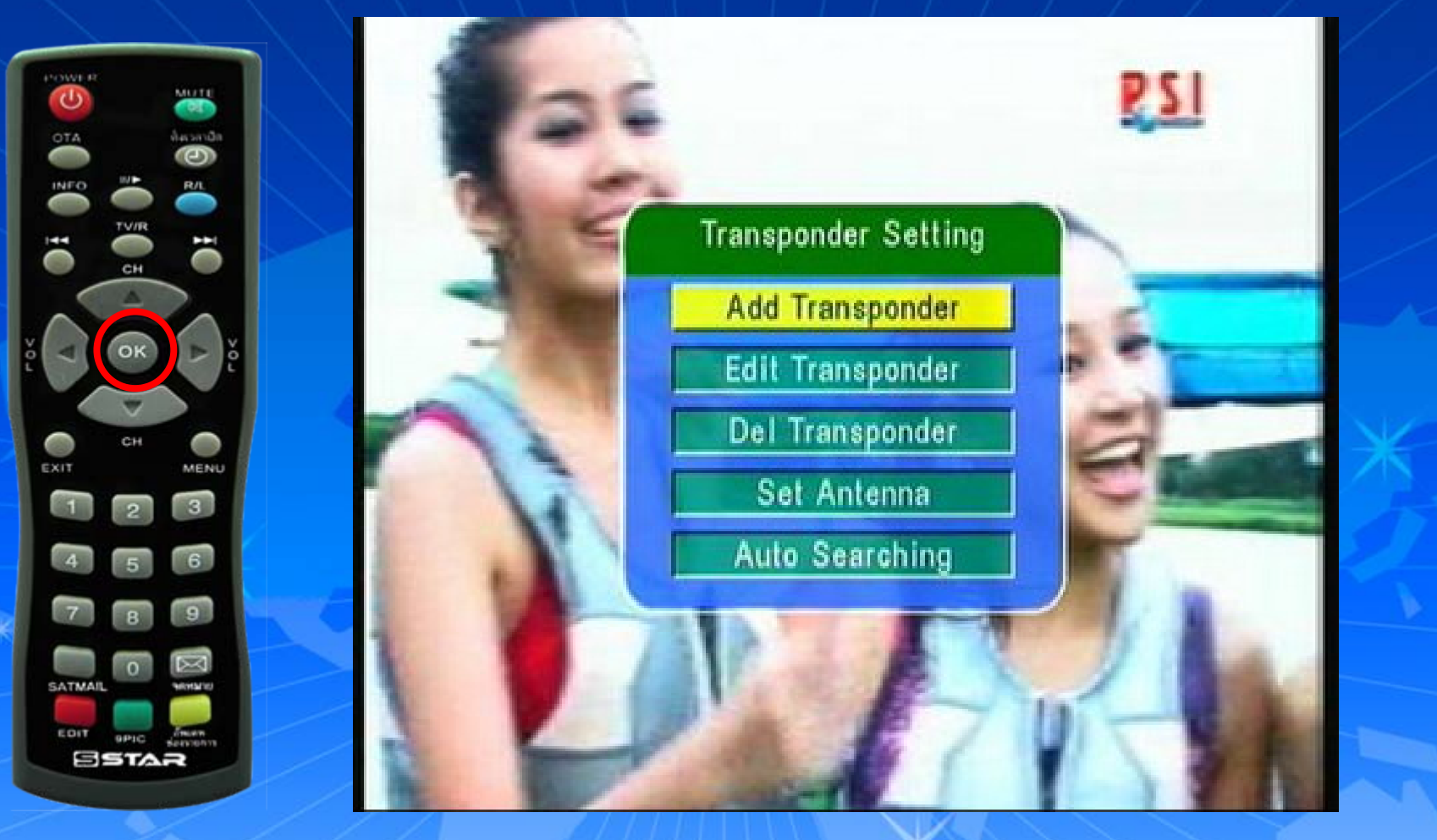

ปรากฏหน้า Transponder Setting แถบสีจะอยู่ที่ "Add Transponder" แล้วกด OK

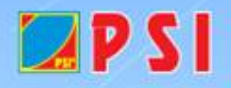

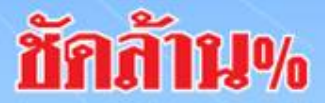

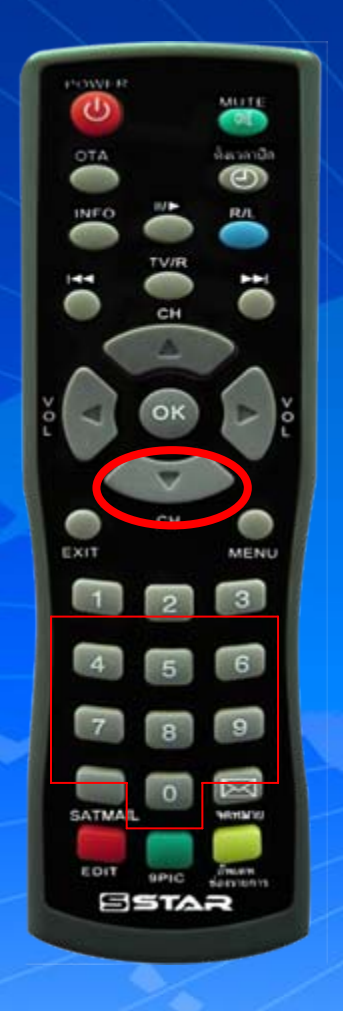

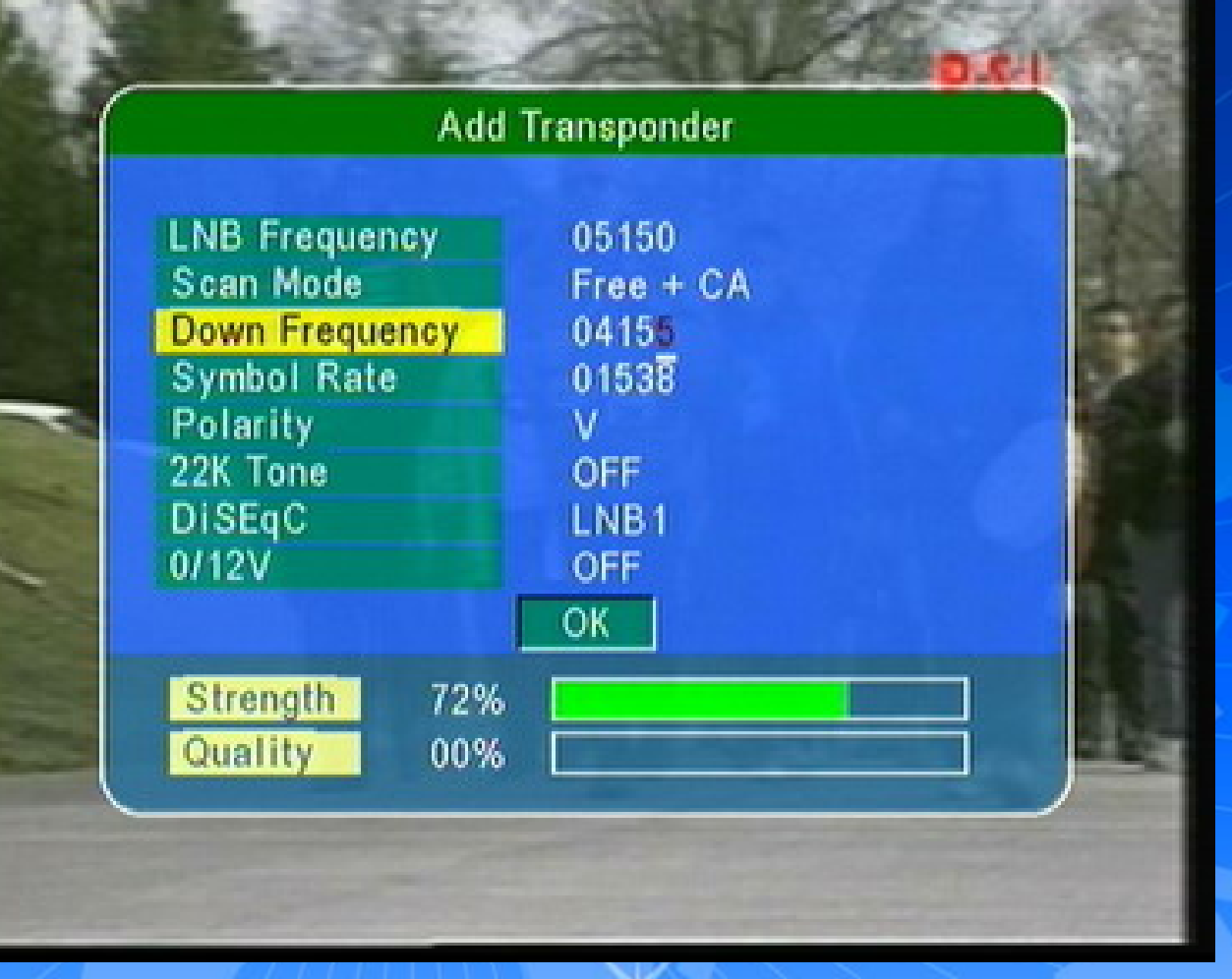

ปรากฏหน้า Add Transponder กดปุ่ม ⊽ เลื่อนแถบสีลงมาที่ "Down Frequency" **I**ก่ก่าความถี่ใหม่ 04155 พพพ.ตรแอองรห

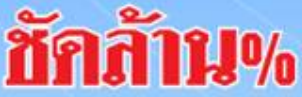

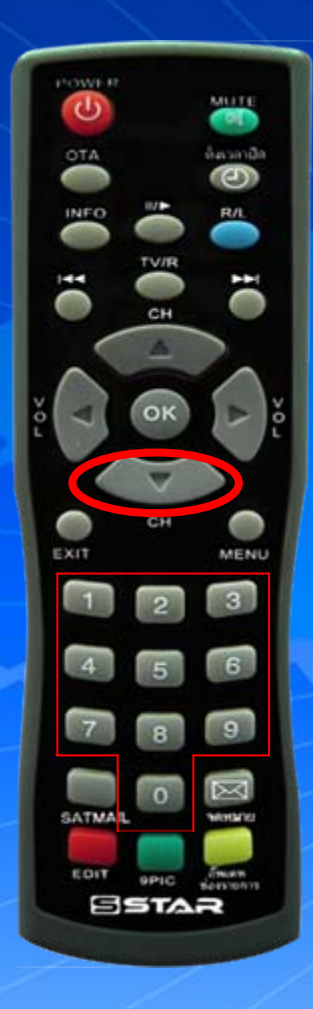

🛛 P S I

| Ad             | id Transponder |   |
|----------------|----------------|---|
| LNB Frequency  | 05150          |   |
| Scan Mode      | Free + CA      |   |
| Down Frequency | 04155          |   |
| Symbol Rate    | 02222          |   |
| Polarity       | v -            | _ |
| 22K Tone       | OFF            | 1 |
| DiSEqC         | LNB1           |   |
| 0/12V          | OFF            |   |
|                | ОК             |   |
| Strength       | 67%            |   |
| Quality        | 53%            |   |

กดปุ่ม ▼ เลื่อนแถบสีมาที่ "Symbol Rate" ใส่ค่า Symbol Rate 02222

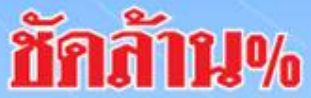

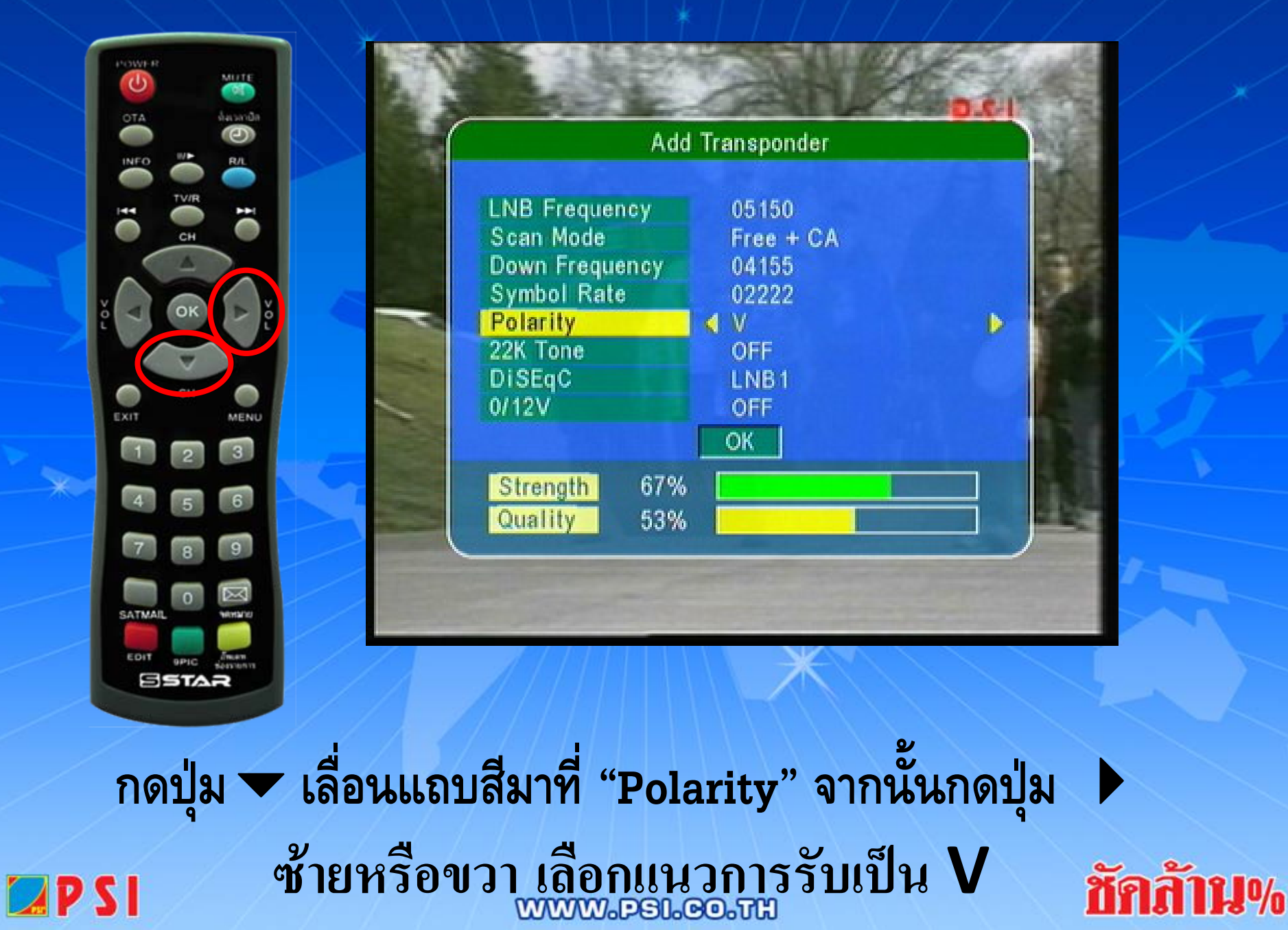

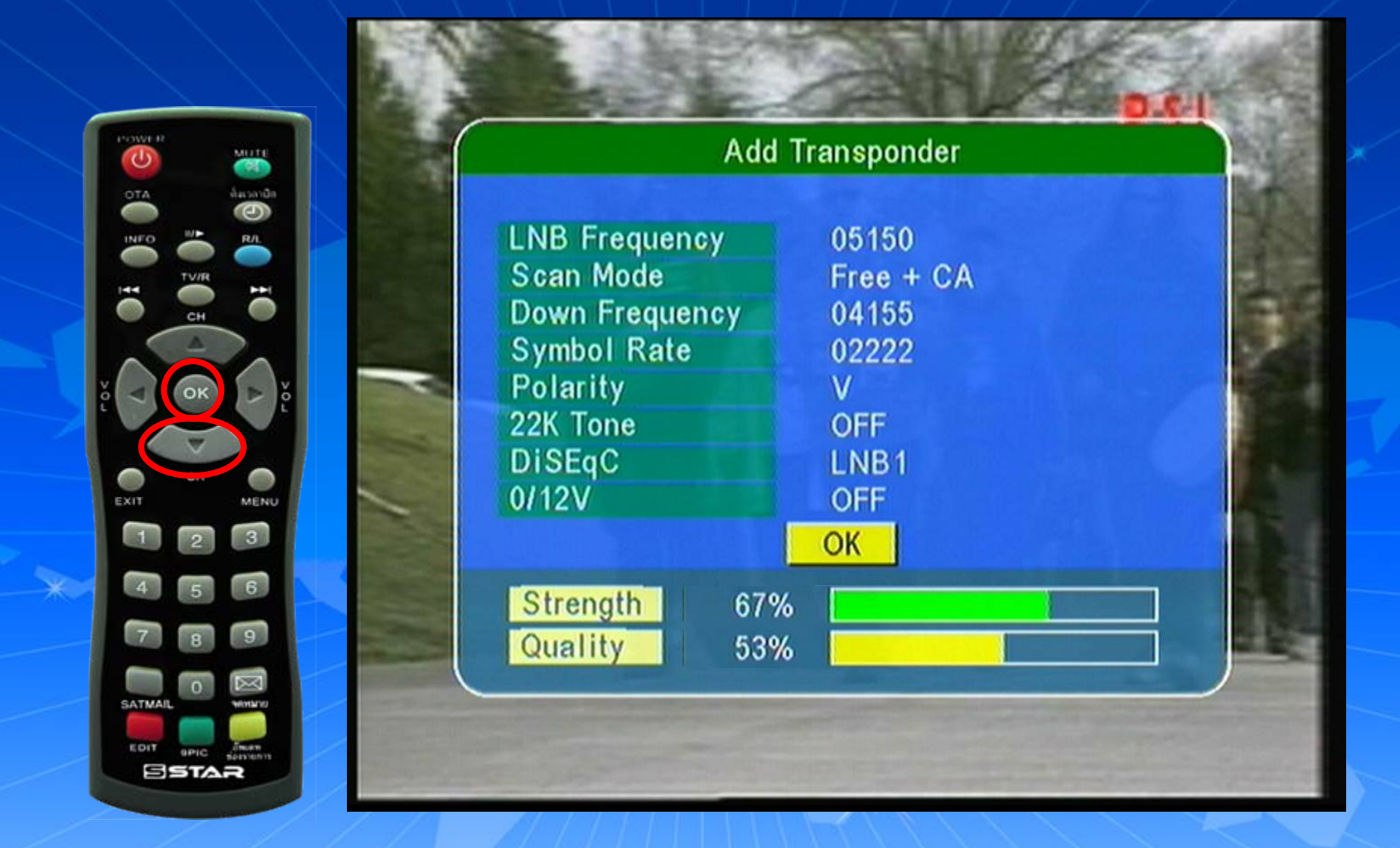

กดปุ่ม ∇ เลื่อนแถบสีลงมาที่ OK แล้วกด OKเครื่องจะทำการบันทึกความถี่ใหม่ **ชักล้าน**%

🛛 P S I

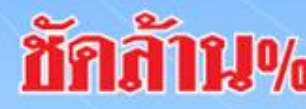

#### Message

Transponder Searching Please Wait Press Any Key to Exit

### เครื่องจะทำการบันทึกความถี่ใหม่ ช่องรายการ PSI Ch. (ความถี่ใหม่) จะอยู่ลำดับสุดท้าย

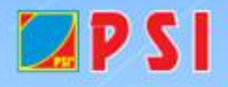

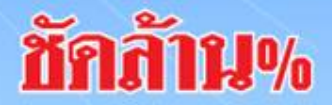

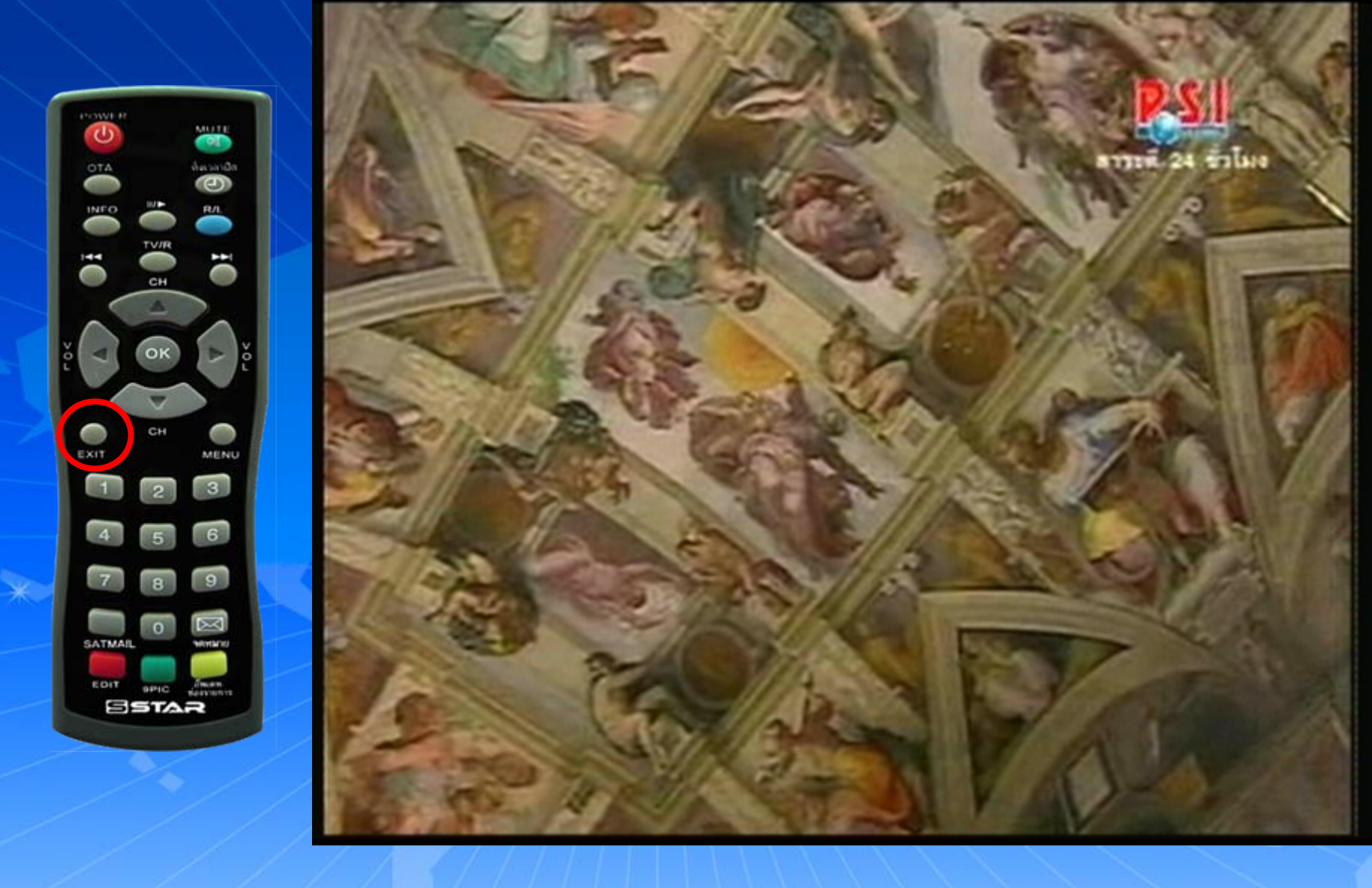

กด Exit ออก จนพบช่องรายการ และรับชมช่องรายการได้ตามปกติ

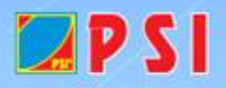

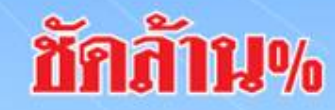